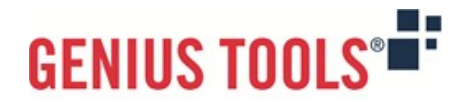

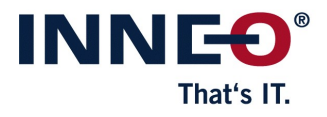

# Startup TOOLS

Version 12.0.0.0

# **Description of all functions**

© 2025 INNEO Solutions GmbH

#### **Contents**

| I. S   | tartup Tools                                                     |    |
|--------|------------------------------------------------------------------|----|
| II. G  | ENIUS TOOLS Starter                                              |    |
| 1.     | Central administration of operating environments                 | 3  |
| 2.     | Project selection for users                                      | 4  |
| 3.     | Configuration of projects                                        | 5  |
| 4.     | Editing of configuration files                                   | 6  |
| III. G | ENIUS TOOLS Library & Parameter                                  |    |
| 1.     | Library management ("Library")                                   | 7  |
| 2.     | Importing external model data ("Library Data Importer")          | 9  |
| 3.     | Form-driven models ("Forms")                                     | 9  |
| 4.     | Form-driven UDFs ("UDF Forms")                                   | 10 |
| 5.     | Parameter management ("Parameter")                               | 11 |
| 6.     | Bills of materials in assembly mode ("Assembly Report")          | 12 |
| 7.     | Multi-dimensional editing ("Dimension")                          |    |
| 8.     | Material selection ("Material")                                  |    |
| 9.     | Ring menu and mapkey management ("Quick Access")                 | 15 |
| 10.    | Transferring model properties ("Value Transfer")                 | 16 |
| 11.    | Name Generator                                                   |    |
| 12.    | Editing assembly parameters                                      | 17 |
| 13.    | Converting multibodies into assemblies ("Multibody to Assembly") | 17 |
| 14.    | Open / create drawing                                            | 17 |
| 15.    | Inspection and change symbols for drawings ("Inspect")           | 17 |
| 16.    | Export table to EXCEL and CSV                                    |    |
| 17.    | Create tolerance tables on drawings                              |    |
| 18.    | Javascript Editor                                                |    |
| 19.    | Configuration Utility                                            |    |
| 20.    | Further useful tools ("Utilities")                               |    |
| 2      | 0.1. 3D Note Form                                                | 18 |
| 2      | 0.2. CS Assembler                                                | 19 |
| 2      | 0.3. Export Points                                               | 19 |
| 2      | 0.4. Extend Relations                                            | 19 |
| 2      | 0.5. Full Backup                                                 | 19 |
| 2      | 0.6. Load Save Converter                                         | 19 |
| 2      | 0.7. Open Base Model                                             | 19 |
| 2      | 0.8. Select Surfaces by Color                                    | 19 |
| 2      | 0.9. Show Information                                            | 19 |
| 2      | 0.10. Work Dir Manager                                           | 20 |
| IV. C  | reo data packages                                                |    |

V. Freeware products

Ocumentation | Startup TOOLS

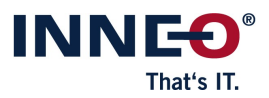

# I. Startup Tools

Startup TOOLS provides design engineers with a centrally configured operating environment for Creo Parametric. Every user works with the same Creo Parametric data, e. g. libraries, drawing frames, symbols and design elements, so that compliance with CAD company standards is ensured.

Any company-specific changes to an operating environment or to project settings are made available to all users simultaneously by synchronizing data from a main server to the user computers.

Startup TOOLS is a product package that includes the following products:

- I. GENIUS TOOLS Starter: Configuration component for central administration and configuration of operating environments
- II. GENIUS TOOLS Parameter & Library: add-on applications for Creo Parametric
- III. Creo data packages: Basic data for Creo newcomers

For the implementation of Startup TOOLS or the Creo Parametric development environment, we recommend our installation and implementation service.

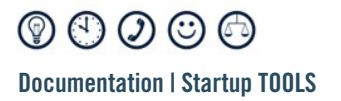

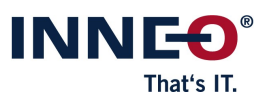

## II. GENIUS TOOLS Starter

GENIUS TOOLS Starter is used to define all settings of an operating environment centrally on an administration computer. From there, the operating environment is synchronized to the user's computer. Alternatively, an operating environment can also be used locally or as a network folder.

Within an operating environment, users are given access to pre-configured projects. Such a Starter project has a centrally administered configuration – e. g. for license servers, configuration and batch files, language selection, environment variables etc. – as well as company-specific files, e. g. Creo object data.

GENIUS TOOLS Starter consists of the following components:

- 1. Central management of operating environments (conducted with the program *Environment Administrator*)
- 2. Project selection for users (with Starter App)
- 3. Configuration of projects (with Project Configurator)
- 4. Editing of configuration files (with Config Editor)

The product GENIUS TOOLS Starter is part of the product package Startup TOOLS.

#### 1. Central administration of operating environments

Operating environments are created and administered centrally. Production, test and development environments can be run simultaneously. The required operating environments are synchronized to the user computers.

The following functions are available:

- Operating environments are created with a graphical user interface and synchronization and license settings are defined (with *GENIUS TOOLS Environment Administrator*).
- Working environments can be linked to the Git version control system.
- The data synchronization of operating environments can be set up with satellites (mirror server) to reduce the network load. Sites that have a slow connection to the main server can thus access the more accessible satellite and significantly reduce the time required for data synchronization.
- Administrators can send messages to users.

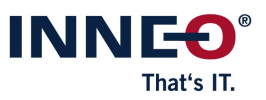

## 2. Project selection for users

Users can open centrally configured projects to which they have been granted access, as well as see details about the directories and configuration files in use in the user component GENIUS TOOLS Starter App.

|          | INNEO GENIUS TOOLS STAR | TER APP 1 | 1.0.0.0                                                                                                    |                             |                | - 0             | × |
|----------|-------------------------|-----------|----------------------------------------------------------------------------------------------------|-----------------------------|----------------|-----------------|---|
| $\equiv$ |                         |           | Project                                                                                                    | Favorite                    |                |                 |   |
|          |                         | 11 🎉      | Creo Parametric 11.0<br>New version                                                                                                    | \$                          | Creo Parametri | c 11.0.0.0      |   |
|          | Stratford-upon-         |           |                                                                                                    | n  + Foundation -           | found.psf      | • • mbd         |   |
|          | A Construction V        |           | ୁ ନ AAX ୁ ଟ<br>ଜ Manikin ୁ ଟ                                                                                                    | Notebook                    | ୍ଟ<br>ଜ        | Simulation Live |   |
|          | 🔶 Favorites             |           | Image: Constraint of the second second se | GENIUS TOOLS for<br>MP User | Creo           | Große Baugruppe | n |
| 0        | [면] Design Projects     | 10 🎢      | INNEO - Creo Windchill 10.0                                                                                                    | ☆                           | Creo Parametri | c 10.0.0.0      |   |
| C        | Windchill Projects      | E E       | Creo Rules of work                                                                                                    | ☆                           |                |                 |   |
| ⊵4       | Creo Parametric         | E.        | Best practices                                                                                                    |                             |                |                 |   |
| ණ        | >_ Apps                 |           |                                                                                                    |                             |                |                 |   |
|          | S 🛱 💋 🗖                 | Letzte Sy | nchronisation: 16.07.2024 15:06:00                                                                                                    |                             |                |                 |   |

The following functions are available to users component GENIUS TOOLS Starter App, if access rights are granted:

- starting a pre-configured Starter project with the possibility to select
  - · program language
  - · license extensions and addon programs as well as
  - · for Creo Parametric: a Creo startkey (license package)
- selection can be saved as a custom project
- view availability of licenses
- license borrowing for mobile work
- deactivation of configuration blocks
- creating a backup copy for user-specific settings
- create user-defined project collection with favorite projects

By default, GENIUS TOOLS Starter authenticates Windows users so that no separate login process takes place. However, you can also select other systems for the authentication of GENIUS TOOLS Starter. For Windchill user authentication, there are predefined settings for connecting to servers with and without SSO setups.

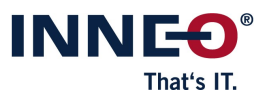

### 3. Configuration of projects

Administrators define the settings of all projects in an operating environment in the configuration component GENIUS TOOLS Project Configurator. There are different types of projects:

- CAD projects (Creo Parametric, Creo Elements/Direct Modeling, Solidworks, Inventor, AutoCAD)
- projects of other software products
- auto projects (e. g. Mathcad)

The following functions are available:

- define global settings for all projects
- configure projects differently for different user groups, e. g. company-specific sites or departments
- start additional batch files per project or for multiple projects
- restrict project access to certain user groups
- assign role-based access rights for specific functions, e. g. for license borrowing or language selection
- map an organization in a tree structure
- automate changes to user data by accessing Windows user management (LDAP query)

|          | INNEO GENIUS TOOLS PROJEC         | CT CONFIGURATOR 11.0.0.0                                                 |                                          |                        |                                       | - 🗆 ×           |
|----------|-----------------------------------|--------------------------------------------------------------------------|------------------------------------------|------------------------|---------------------------------------|-----------------|
| $\equiv$ | Settings                          | Units                                                                    | ▲ AUTHENTICATION                         | © STANDARD             | O UNITED_KINGDOM                      | © STRATFORD ?   |
| 쁆        | GENIUS TOOLS                      | I ± I = Q                                                                | Authentication provider                  | Windows user (default) | Windows user (default)                | Windows user    |
| ۲        | Additional<br>environment variabl | <ul> <li>Deutschland</li> <li>Schweiz</li> <li>United Kinodom</li> </ul> | Create desktop link                      | Yes •                  |                                       | Yes             |
|          | Synchronization                   | <ul> <li>Edinburgh</li> <li>Stratford-upon-Avon</li> </ul>               | Execution path                           | C:\PTC\TEMP            | C:\PTC\TEMP                           | C:\PTC\TEMP     |
| 回        | GENIUS TOOLS<br>License Manager   | Construction<br>Development                                              | Commandline arguments<br>Unit argument   | -gts:units=-1          | -gts:units=43                         | -gts:units=43,4 |
|          | Network connections               | Manufacturing                                                            | ▲ GENERAL                                |                        |                                       |                 |
| 퐈        | Creo Parametric                   |                                                                          | Hide support<br>Support                  | No                     | No                                    | No              |
|          | Creo Elements/Direct<br>Modeling  |                                                                          | Log projects without permission          | No                     | · · · · · · · · · · · · · · · · · · · |                 |
|          | SolidWorks                        |                                                                          | <ul> <li>PROJECTS</li> </ul>             | No                     | •                                     |                 |
|          | Inventor                          |                                                                          | Display warnings                         | Yes 🔹                  | Yes 🔹                                 | Yes             |
|          | Windchill                         |                                                                          | Project language selectable              | Yes, as error   Ves    | Yes, as error   Yes                   | Yes             |
|          |                                   |                                                                          | Columns CLEANUP OF OPERATING ENVIRONMENT | 3 +-                   | 3 + -                                 |                 |
| B        |                                   |                                                                          | Delete from client computer              | No No                  | No No                                 | No              |
| තු       |                                   |                                                                          |                                          |                        |                                       |                 |
|          | S 🕫 🗖                             | 16.07.2024 15:07:25                                                      |                                          |                        |                                       |                 |

- create and configure Creo Parametric projects
  - · Creo settings (language, project and data directory, licenses and more)
  - · Windchill settings
  - · environment variables

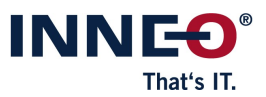

- · Creo startkeys (license packages)
- · PTC license servers
- synchronize Creo Parametric setups to user computers, from which they can be started manually or automatically
- create and configure projects for of other CAD-applications
  - (for Creo Elements/Direct Modeling, SolidWorks, Inventor)
    - · settings (language, project and data directory)
    - · environment variables
- create and configure projects for AutoCAD, AutoCAD Architecture, AutoCAD Mechanical and AutoCAD LT
- manage synchronization servers (satellites) and monitor their availability in a web browser
- compare configuration files (config.pro files) of two projects directly and edit them in a special graphical editor with autocomplete function

By default, GENIUS TOOLS Starter authenticates Windows users, so there is no separate login process. However, you can choose other systems to authenticate GENIUS TOOLS Starter. For the integration of Windchill there are predefined settings

## 4. Editing of configuration files

Administrators can directly compare and edit configuration files and configuration blocks using the separate program GENIUS TOOLS Config Editor.

The following functions are available:

- searching and replacing configuration options and entries
- syntax highlighting and display of errors
- batch mode for editing multiple files
- for Creo Parametric:
  - · listing of duplicate, hidden and unknown configuration options
  - · autocompletion and suggestion function for easy editing of configuration options
  - · display of config.pro files and config.sup files for each Creo version

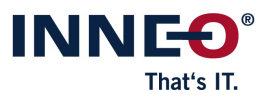

# III. GENIUS TOOLS Library & Parameter

GENIUS TOOLS Library & Parameter are two separately available products that are both included in the Startup TOOLS package.

GENIUS TOOLS Library is used to provide Creo objects from a library and to assign specific actions to them.

GENIUS TOOLS Parameter is particularly suitable for creating standardized master data and using it for the automated generation of parts lists, as well as for preliminary costing or for connecting to commercial systems.

Together, GENIUS TOOLS Library & Parameter contain the following components.

### 1. Library management ("Library")

The component *Library* allows you to conveniently manage objects from a library and assign certain actions to them – such as copying or inserting into a model by copying.

The supported Creo object types are:

- part, assembly, drawing, sketch
- UDF (User-defined feature)
- drawing table, frame, drawing symbol, drawing text

Library objects and data can be uploaded from hard drive or Windchill. Other PDM/PLM systems are possible on request or after customization.

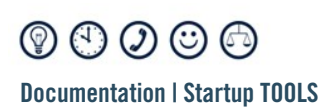

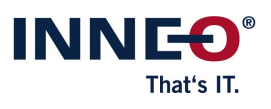

Report

| 🗍 creo: 🗋 🚰 🖬 ю 🗉 🖓 🐨 😫 🗗                                                                   | 🖸 creo: 🗅 😤 🔒 너 ་ 여 ་ 😫 🔁 •                                                                |
|---------------------------------------------------------------------------------------------|--------------------------------------------------------------------------------------------|
| File Model Analysis Annotate                                                                | File Model Analysis Annotate                                                               |
| 12 📾 🖹 🛄                                                                                    |                                                                                            |
| GENIUS More GENIUS TOOLS GENIUS TOOLS<br>TOOLS Library Libraries TParameter Assembly Report | GENIUS More GENIUS TOOLS GENIUS TOOLS<br>TOOLS Library Libraries T Parameter Assembly Repo |
|                                                                                             |                                                                                            |
| 🖁 Model Tree 🎘 Folder Brows: 💽 Favorites 👔                                                  | 🖁 Model Tree 😤 Folder Brows: 💽 Favorites 👔                                                 |
| sut_int_de_creo X 🔎 🐩 🕶                                                                     | GT-Library example data X 🔎 🐩 👻                                                            |
| ← → A ville                                                                                 | ← → 合                                                                                      |
| templates (with form)                                                                       | 🐑 nuts 🦳 🖉                                                                                 |
| ISO, EN, DIN - norm parts                                                                   | screws                                                                                     |
| 📌 udf (groove, thread, sinks,                                                               | T beams                                                                                    |
| drawing formats                                                                             |                                                                                            |
| drawing tables                                                                              |                                                                                            |
| A drawing notes                                                                             |                                                                                            |
| <b>O</b> drawing symbols                                                                    |                                                                                            |
| Symbol palette for drawings                                                                 |                                                                                            |
| 2D Sketcher Palette                                                                         |                                                                                            |
| start objects Creo                                                                          |                                                                                            |
| start objects Creo & WINDCHILL                                                              |                                                                                            |
| electrical components                                                                       |                                                                                            |
| y purchase items                                                                            | ¥<br>4                                                                                     |

Display of various library objects

The following functions are available in multiple languages:

- fast search for Creo objects across the entire library content
  - · independent from the model storage
  - · filtering by status: visible, invisible, preferential use
  - · advanced search for: types, status, parameters and dimensions
- configuration options
  - for selection tables
  - · for copy definitions (copy, copy-paste)
  - · for object creation with the component GENIUS TOOLS Forms
  - · for the use of UDF with the component GENIUS TOOLS UDF Forms
- automatic synchronization with Windchill by using GENIUS TOOLS Library Data Importer
- automatic template selection by value files generated by external systems.

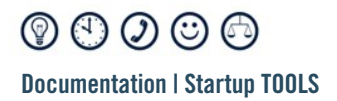

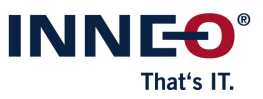

The following objects are available ("Design TOOLS"):

- native Creo Parametric objects, 100% data compatibility
- DIN standards for models, automatic sizing according to DIN, selection table
- editing of modules from all states
- uniform mask structure and consistent installation structure for all modules
- modules: gears, shaft ends, shaft-hub connections, undercuts, special elements
- gear shafts according to DIN5480 with modeled cutter runout
- straight and helical gears with involute flank, profile shift and root trochoid (undercut)
- straight and helical bevel gears with straight flank line
- single and multi-start worms and spindles with switchable pitch direction
- company-specific expandability

### 2. Importing external model data ("Library Data Importer")

This component imports external model data – usually from PTC Windchill – into a library for GENIUS TOOLS Library. In the process, library objects can be enriched with metadata (additional information such as parameters, object type, status, etc.) to simplify easy retrieval of the library objects.

The setup of this component is very customer specific and should be done with the support of INNEO.

## 3. Form-driven models ("Forms")

The component Forms generates user-defined form masks that allow Creo users to quickly customize the properties of parts and assemblies (PRT/ASM). Forms are stored directly in the models and defined in a graphical editor. They can be grouped into family tables for faster switching between different configurations.

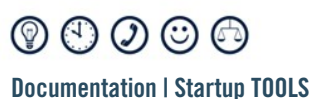

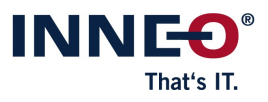

|           |                         | GENI                                          | US TOOLS Form | 15                    |                 |   |   |   | x |
|-----------|-------------------------|-----------------------------------------------|---------------|-----------------------|-----------------|---|---|---|---|
| 0         | 📽 🚯 😲 🗹 R               | egeneration                                   |               |                       | •••             | 0 | 2 | 1 | * |
| $\square$ | 🔝 i-22-00009_cri_woo    | den_table.asm                                 |               |                       |                 |   |   |   | * |
| ⊞         | Value_table (do not use | <select></select>                             | •             |                       | standard tables |   |   |   |   |
| 0         | TABLE_MATERIAL          | <ul> <li>Esche</li> <li>Teak</li> </ul>       |               | $f_{\pi}$ $\star$     |                 |   |   |   |   |
| 0         | TFORM                   | Rectangle     Circle                          |               | $f_{\kappa}$ $\star$  |                 |   |   |   |   |
|           |                         |                                               |               |                       |                 |   |   |   |   |
| , U       | Length or Diameter      | 1000                                          | -             | $f_R =$               |                 |   |   |   |   |
| a         | Width                   | 600                                           | -             | $f_R \neq$            |                 |   |   |   |   |
| 'ai'      | Heigth                  | 500                                           | -             | $f_R =$               |                 |   |   |   |   |
|           |                         |                                               |               |                       |                 |   |   |   |   |
| 'ai'      | Thickness               | 30                                            | -             | $f_{\mathbf{x}} \neq$ |                 |   |   |   |   |
|           |                         |                                               |               |                       |                 |   |   |   |   |
| 0         | T_LEG_FORM              | <ul> <li>rectangle</li> <li>circle</li> </ul> |               | $f_{\kappa}$ *        |                 |   |   |   |   |
| "ส"       | Width                   | 70x70                                         | Ŧ             | f. •                  |                 |   |   |   |   |
| GENI      | US TOOLS                |                                               |               |                       |                 |   |   |   |   |

The following functions are available:

- overview and changes of model properties in form dialogs:
  - · dimension values
  - · parameter values
  - · features
  - $\cdot \,$  replace components
  - · variant dimension tables
  - · execute saved mapkeys
  - · define rules between properties with JavaScript
- suppress features or components
- manage object creation with Library
- loading of external data into the mask is possible (e. g. EXCEL, CSV).

#### 4. Form-driven UDFs ("UDF Forms")

With this component user-defined features (UDF), e. g. mechanical engineering standards, are defined in accordance with standards once and can thereafter be used comfortably in the design process. UDF can be edited via a form even after having assembled them.

UDF Forms has been developed from "Design Tools".

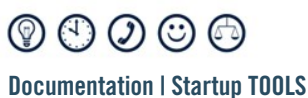

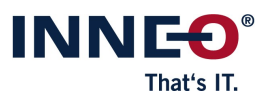

| Work       Binkein       Image: Sum Sum Sum Sum Sum Sum Sum Sum Sum Sum                                                                                                    |                 |                                                     |            | prt0001.prt                      |                           |          | >  |
|----------------------------------------------------------------------------------------------------|-----------------|-----------------------------------------------------|------------|----------------------------------|---------------------------|----------|----|
| Abselve UOF Gruppe     Abselve UOF Definition       VDF 17, ZAHNRAD_AUSSEN     uidt 12, zhhnrad_aussen V0.1     •       Aussenverahnung     simifache     •       Simifache     indextrad_aussen V0.1     •       Querschnittsfliche (1)     indextrad_aussen V0.1     •       Aussenverahnung     •     •       Querschnittsfliche (2)     indextrad_aussen V0.1     •       Querschnittsfliche (2)     indextrad_aussen V0.1     •       Massenverahnung     •     •       Querschnittsfliche (2)     indextrad_aussen V0.1     •       Massenverahnung     •     •       Variaben     •     •       Variaben     •     •       Variaben     •     •       value     0.00     (m)     Breite       value     0.00     (m)     Breite       value     0.00     (1)     Porfilverschiebungräfter       value     0.00     (1)     Porfilverschiebungräfter       value     0.02     (1)     Arazhi darustellender Zahne (mas. z)       value     0.00     (1)     Arazhi darustellender Zahne (mas. z)       value     0.00     (1)     Arazhi darustellender Zahne (mas. z)       value     0.00     (1)     Arazhi darustellender Zahne (mas. z) </th <th>ø</th> <th>😵 🐟 😼 🚁 🗉</th> <th>?.</th> <th>••</th> <th></th> <th>Ťl -</th> <th>6</th>                                                                                                    | ø               | 😵 🐟 😼 🚁 🗉                                           | ?.         | ••                               |                           | Ťl -     | 6  |
| Nu DE 12 ZAHNRAD AUSSEN Q         udf 12 zahnrad_wussen V0.1         ▼           Aussenverzahnung                                                                                                    | UDF Gru         | ppe                                                 | Aktuell    | e UDF Definition                 |                           |          |    |
| Ausenverzahnung Sumfläche G. Guerschnittsfläche (1) n.d. Goerschnittsfläche (2) n.d. Goerschnittsfläche (2) n.d. Variablen Variablen Var                                                                                                    | ₽ UDF_          | 12_ZAHNRAD_AUSSEN 🔍                                 | udf_12_    | zahnrad_aussen V0.1              |                           |          | ٣  |
| Romtlacher       Image: Somtlache (1)         nd.       Image: Somtlache (1)         Querschnittsfliche (1)       Image: Somtlache (2)         nd.       Image: Somtlache (2)         nd.       Image: Somtlache (2)         nd.       Image: Somtlache (2)         nd.       Image: Somtlache (2)         nd.       Image: Somtlache (2)         Name       Wet         Somtlache (2)       Image: Somtlache (2)         max       Somtlache (2)         Somtlache (2)       Image: Somtlache (2)         max       Somtlache (2)         Somtlache (2)       Image: Somtlache (2)         max       Somtlache (2)         Somtlache (2)       Image: Somtlache (2)         Somtlache (2)       Image: Somtlache (2)         Somtlache (2)       Image: Somtlache (2)         Somtlache (2)       Image: Somtlache (2)         Somtlache (2)       Image: Somtlache (2)         Somtlache (2)       Image: Somtlache (2)         Somtlache (2)       Image: Somtlache (2)         Somtlache (2)       Image: Somtlache (2)         Somtlache (2)       Image: Somtlache (2)         Somtlache (2)       Image: Somtlache (2)         Somtlache (2)       Image: Somtlache                                                                                                    | Aussenv         | erzahnung                                           |            |                                  |                           |          |    |
| nd.<br>Querschnittsfläche (1)<br>nd.<br>Querschrittsfläche (2)<br>nd.<br>Variaben<br>Variaben<br>Var | Carteria Stirnf | läche                                               | - 1        |                                  | Ohne Unterschnitt durch   | Wälzfräs | er |
| Querschnittsfliche (1)       Image: Construct of the construct of the constener of the construct of the construct of t                                                                                                    | n.d.            |                                                     |            |                                  |                           |          |    |
| A defendation for ( )<br>A defendation for ( )<br>A def                                                                                                    | Quer            | schnittsfläche (1)                                  |            |                                  |                           |          |    |
| Name         Normalization           Yanishin         Einheit         Teel         Image: State State                                                                                                    | a d             |                                                     |            |                                  |                           |          |    |
| Queschmutsmichter (c)           Viriaben           Variaben           Xama           Wett         Einheit           Titel           m         5.00           S.00         [m]           S.00         [m]           Modul           b         30.00           @ Reches         Flankenrichtung           O         Links            0 Berches            Porfilverschiebungdrätkor           dipha         20.00           17         Porfilverschiebungdrätkor           dipha         20.00           0 Links                                                                                                    |                 | - in the first of (2)                               |            |                                  |                           |          |    |
| nd.<br>Variaben  Variaben                                                                                                    | - Quer          | scrinittsriäche (2)                                 | _          |                                  |                           |          |    |
| Variable         Variable         Einbeit         Teel         Itel         Itel                                                                                                    | n.d.            |                                                     |            |                                  |                           |          |    |
| Name         Wert         Einheit         Tred           z         20.00         (/)         Zahnczahl           m         5.00         (m)         Moduł           b         30.00         (m)         Breite           b         30.00         (m)         Breite           b         30.00         (m)         Breite           b         Rechts         Flankenrichtung         -           c         1.00         (/)         Porfinerschiebungrfaktor         -           a/pha         2.0.00         (')         Normaleingriffrwinkel         -           of         0.25         (/)         Koepfrundungrfaktor (erf = 0.25)         -           z:         0.17         (/)         Koepfrundungrfaktor (erf = 0.25)         -           z:         0.17         (/)         Koepfrundungrfaktor (erf = 0.25)         -           z:         0.17         (/)         Koepfrundungrfaktor (erf = 0.25)         -           z:         0.00         (')         Anzahl darzustellender Zahne (max. z)         -           w         0.00         (')         Anzahl darzustellender Zahne (max. z)         -           w         Mitte         saite Einbaulage (Mitte                                                                                                    | Variabler       | 1                                                   |            |                                  |                           |          |    |
| z         2000         [/]         Záhnezahl           m         5.00         [mm]         Modul           b         30.00         [mm]         Breite           2000         [*]         Schägungswinkel           e         Rechts         Flowknichtung           O         Links         Inkonnichtung           0         Links         Normaleingriffsminkel           st         0.00         [*]         Normaleingriffsminkel           st         0.17         Kopfspieflaktor (c*0 * 0.25)           st         0.17         [*]         Kopfspieflaktor (c*0 * 0.25)           st         0.00         [*]         Kopfspieflaktor (c*0 * 0.167)           st         0.01         [*]         Kopfspieflaktor (c*0 * 0.167)           st         0.02         [*]         Kopfspieflaktor (c*0 * 0.167)           st         0.02         [*]         Kopfspieflaktor (c*0 * 0.167)           st         Stote         stale Einbaudge (Mites, Seite)           Stote         stale Einbaudge (Zahmitte, Lückenmitt)           Stotekemitte         Lückenmitte                                                                                                    | Name            | Wert                                                | Einheit    | Titel                            |                           |          |    |
| m 5.00 [mm] Madul<br>b 30.00 [mm] Breite<br>20.00 [m] Breite<br>e Rechts [m] Fankenrichtung<br>0 Links<br>k 0.00 [/] Pofilverschiebungsfatsor<br>alpha 20.00 [/] Normaleingriffswinkel<br>0 255 [/] Kopfspielatsor (=* 0,16)<br>1 Kopfspielatsor (=* 0,16)<br>2 5.00 [/] Kopfspielatsor (=* 0,16)<br>2 5.00 [/] Kopfspielatsor (=* 0,16)<br>2 5.00 [/] Kopfspielatsor (=* 0,16)<br>2 5.00 [/] Winkellage Zahnegment<br>0 Sotte<br>8 Mitte asiale Einbaudge (Mitte, Seite)<br>8 Sahret<br>8 Zahnmitte Winkel-Einbaudge (Zahmitte, Lückenmitt)<br>0 Lückenmitte                                                                                                    | z               | 20.00                                               | [/]        | Zähnezahl                        |                           |          |    |
| b     30.00     [mm]     Breite       20.00     [°]     Schrägungswinkel       0     Rechts     [°]     Schrägungswinkel       0     Inika     Parkenrichtung       x     0.00     [/]     Porfikverschiebungsfaktor       xi     0.00     [°]     Normaleingriffsninkel       xi     0.00     [°]     Normaleingriffsninkel       xi     0.01     [°]     Normaleingriffsninkel       xi     0.05     [°]     Normaleingriffsninkel       xi     0.00     [°]     Norhaleingriffsninkel       xi     0.00     [°]     Norhaleingriffsninkel       xi     0.00     [°]     Norhaleingriffsninkel       xi     0.00     [°]     Norhaleinger (z*0,5)       xi     0.00     [°]     Norhaleinger Zahneigment       xiale Einbaulage (Mitte, Seite)     saitel Einbaulage (Mitte, Seite)       0     Saite     Snale Einbaulage (Zahmitte, Lückenmitt)       0     Lückenmitte     Winkel-Einbaulage (Zahmitte, Lückenmitte)                                                                                                    | m               | 5.00                                                | [mm]       | Modul                            |                           |          |    |
| beta     20.00     [*]     Schrägungswinkel <ul> <li></li></ul>                                                                                                    | b               | 30.00                                               | [mm]       | Breite                           |                           |          |    |
| Image: Backets         Flankenrichtung           O         Links           k         0.00         [/]         Porfikverschiebungsfaktor           k         0.00         [/]         Normaleingriffswinkel           cord         0.25         [/]         Kopfspielfaktor (c* 0.167)           c         0.117         [/]         Kopfspielfaktor (c* 0.167)           c)         0.00         [/]         Anzahl darzustellender Zahne (max. z)           w         0.00         [/]         Winkeläge Zahnsegment           O         Seite         axiale Einbaulage (Mitte, Seite)           O         Seite         Unikeläge Zahnmitte, Lückenmitt)           O         Lückenmitte         Winkel-Einbaulage (Zahmitte, Lückenmitt)                                                                                                    | beta            | 20.00                                               | [*]        | Schrägungswinkel                 |                           |          |    |
| C         Links           xi         0.00         [/]         Peofilverschiebung/aktor           alpha         20.00         [']         Normaleingriffswinkel           orf         0.25         [/]         Kopfrundungsfaktor (erf = 0.23)           c         0.17         [/]         Kopfrundungsfaktor (erf = 0.23)           c         0.17         [/]         Kopfrundungsfaktor (erf = 0.23)           c         0.17         [/]         Kopfrundungsfaktor (erf = 0.23)           c         0.17         [/]         Kopfrundungsfaktor (erf = 0.23)           c         0.17         [/]         Kopfrundungsfaktor (erf = 0.24)           w         0.00         [/]         Annahl duraustellender Zahne (max. 2)           w         0.00         [']         Winkelige Zahnesgment           o         Seite         axiale Einbaulage (Mite, Seite)           O         Seite         o           @         Zahnmitte         Winkel-Einbaulage (Zahmitte, Lückenmitt)           O         Lückenmitte         Lückenmitte                                                                                                    |                 | <ul> <li>Rechts</li> </ul>                          |            | Flankenrichtung                  |                           |          |    |
| x     0.00     [/]     Perfilveschiebungsfatsor       aipha     20.00     [']     Normaleingriffswinkel       0     0.25     [/]     Kopfnudurgsfatsor (c* 0, 25)       c     0.17     [/]     Kopfnudurgsfatsor (c* 0, 16)       (c)     5.00     [/]     Kopfspielatsor (c* 0, 16)       w     0.00     [']     Wrikellage Zahnsegment       Ø     Mitte     asiale Einbaulage (Mitte, Seite)       O     Seite       Ø     Zahnmitte     Winkel-Einbaulage (Zahmitte, Lückenmitt)       O     Lückenmitte                                                                                                    |                 | O Links                                             |            |                                  |                           |          |    |
| ubpha         20.00         [°]         Normalisingriffminikel           vert         0.25         [/]         Kopfrundungsfaktor (ref* = 0,25)           c         0.17         [/]         Kopfrundungsfaktor (ref* = 0,25)           (z)         5.00         [/]         Anzahl darzustellender Zahne (max. z)           w         0.00         [°]         Winkellage Zahnesgment           ©         Mitte         axiale Einbaulage (Mitte, Seite)           O         Siste           @         Zahnmitte         Winkel-Einbaulage (Zahmitte, Lückenmitt)           O         Lückenmitte         Vinkel-Einbaulage (Zahmitte, Lückenmitt)                                                                                                    | x               | 0.00                                                | [/]        | Profilverschiebungsfaktor        |                           |          |    |
| rof         0.25         [/]         Kopfrundungsfaktor (ref = 0.23)           c         0.17         [/]         Kopfspielfaktor (ref = 0.167)           (c)         5.00         [/]         Anzahl darzustellender Zähne (max. z)           w         0.00         [/]         Winkelage Zahnesgment           (i)         Mitte         axiale Einbaulage (Mitts, Seite)           O         Seite         (i)           (ii)         Zahnmitte         Winkel-Einbaulage (Zahmitte, Lückenmitt)           (ii)         Lückenmitte         (iii)                                                                                                    | alpha           | 20.00                                               | [*]        | Normaleingriffswinkel            |                           |          |    |
| c 0.17 [/] Kopfspielfaktor (r*= 0,167)<br>(z) 5.00 (/] Anzahl darzustellender Zahne (max. z)<br>w 0.00 (°] Winkellage Zahnsegment<br>(*) Mitte axiale Einbaulage (Mitte, Seite)<br>O Seite<br>(*) Zahnmitte Winkel-Einbaulage (Zahmitte, Lückenmitt)<br>O Lückenmitte                                                                                                    | rof             | 0.25                                                | [/]        | Kopfrundungsfaktor (rof* = 0,25) |                           |          |    |
| (c)     5.00     [/]     Annahi daruzutellender Zahne (max. z)       w     0.00     [']     Winkelage Zahnsegment       (i)     Minkelage Zahnsegment     axiale Einbaulage (Mitte, Seite)       (i)     Seite         (ii)     Zahnmitte     Winkel-Einbaulage (Zahmitte, Lückenmitt)       (iii)     Lückenmitte                                                                                                    | c               | 0.17                                                | [/]        | Kopfspielfaktor (c*= 0,167)      |                           |          |    |
| w 0.00 [*] Winkelige Zahnegment     w Mitte axiale Einbaulage (Mitte, Seite)     Seite     v Zahnmitte Winkel-Einbaulage (Zahmitte, Lückenmitt)     Lückenmitte                                                                                                    | (z)             | 5.00                                                | [/]        | Anzahl darzustellender Zähne (m  | ax. z)                    |          |    |
| Mite axiale Einbaulage (Mite, Sotte)     Sotte     Zahnmite Winkel-Einbaulage (Zahmitte, Lückenmitt)     Lückenmitte                                                                                                    | w               | 0.00                                                | [*]        | Winkellage Zahnsegment           |                           |          |    |
| Some     Zahnmitte Winkel-Einbaulage (Zahmitte, Lückenmitt)     Lückenmitte                                                                                                    |                 | Mitte                                               |            | axiale Einbaulage (Mitte, Seite) |                           |          |    |
| Zammitte vvinxei-cinbaulage (Zahmitte, Luckenmitt)     Lückenmitte                                                                                                    |                 | Seite                                               |            | Webst Fisherdays (Tabacitta 1.2  | al                        |          |    |
|                                                                                                    |                 | <ul> <li>Zahnmitte</li> <li>Losteneritte</li> </ul> |            | winkei-Einbaulage (Zahmitte, Lü  | ckenmit()                 |          |    |
|                                                                                                    |                 |                                                     |            |                                  |                           |          |    |
|                                                                                                    | ••• La          | den 🔹 Das UDF 'UDF_12                               | ZAHNRAD    | _AUSSEN' wurde ausgewählt.       |                           |          | *  |
| Laden     Das UDF 'UDF_12_ZAHNRAD_AUSSEN' wurde ausgewählt.                                                                                                    | ••• Ar          | beiten Die Definition 'U                            | DF_12_ZAHI | VRAD_AUSSEN' wurde aus der Date  | i geladen.                |          |    |
| Laden     Das UDF 'UDF_12_ZAHNRAD_AUSSEN' wurde ausgewählt.     Arbeiten     Die Definition 'UDF_12_ZAHNRAD_AUSSEN' wurde aus der Datei geladen.                                                                                                    | ••• Sp          | eichem                                              |            |                                  |                           |          |    |
| Laden     Das UDF 'UDF_12_ZAHINRAD_AUSSEN' wurde ausgewählt.     Die Definition 'UDF_12_ZAHINRAD_AUSSEN' wurde aus der Datei geladen.     Speichern                                                                                                    |                 |                                                     |            |                                  |                           |          |    |
| Laden     Das UDF 'UDF_12_ZAHINRAD_AUSSEN' wurde ausgewählt.     Arbeiten     Die Definition 'UDF_12_ZAHINRAD_AUSSEN' wurde aus der Datei geladen.     Speichern                                                                                                    |                 |                                                     |            |                                  |                           |          |    |
| Laden     O Das UDF: UDF, 12, ZAHNRAD, AUSSEN' wurde ausgewahlt.     Arbeiten     Die Defimition 'UDF, 12, ZAHNRAD, AUSSEN' wurde aus der Datei geladen.     Speichern                                                                                                    | NULL TO         | 0.0                                                 |            | 63                               | Werte in Modell rchreihen | Schließ  | en |

The following functions are available:

- creation of UDF groups in models optionally with variable dimensions from lists and tables
- use of UDF family tables for form control
- use of variable parameters (only feature parameters located at the first feature of the UDF group)
- subsequent editing of already created UDF groups
- re-placing groups with the same values of already created UDFs
- support of UDFs containing body references (as of Creo 7)
- integration of DIN information for modules with automatic size selection
- rules between properties can be defined with JavaScript.
- loading of external data into the mask is possible (e. g. EXCEL, CSV).

#### 5. Parameter management ("Parameter")

The component *Parameter* is particularly suitable for creating uniform meta data and using it for the automated generation of parts lists, as well as for preliminary calculations or for a connection to commercial systems. The graphical user interface can be configured for the user, for example to define mandatory input fields as to ensure the completeness of the master data and a uniform, up-to-date database.

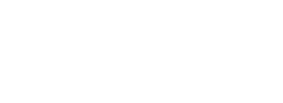

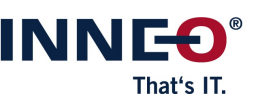

#### Documentation | Startup TOOLS

|                             | GENIUS TOOLS Parameter CRI_DAMPFMASCHINE_2000BG.asm | х                     |
|-----------------------------|-----------------------------------------------------|-----------------------|
| 🕼 🧇 66 👰 🔠 🔍 🚔 🛼 \          | *                                                   | ••• 🐩 - 😧             |
| CRI_DAMPFMASCHINE_2000BG    | Parameter model                                     |                       |
| Name                        | CRI_DAMPFMASCHINE_2000BG                            | •                     |
| CRI_DAMPFMASCHINE_2000BG    | ERP Properties Life cycle Optional                  |                       |
| CRI_DAMPFMASCHINE_2000_SKEL | ERP specification                                   | κ.                    |
| CRI_GELENKBOLZEN_3X8        | ERP-Number 002021270                                | ₽                     |
| CRI_PLEUL_2000              | ERP-Number (semifinished part)                      | Ē                     |
| CRI_KURBELWELLE_2000        | Classification FERTIGUNG                            |                       |
| CRI_KOLBEN_2000             | Category-Number 0                                   |                       |
| CRI_SCHIEBER_2000           | Category description                                |                       |
| CRI_ZYLINDER_2000           | Drawing-Number (see DRW)                            |                       |
| CRI_STAENDER_2000           | ✓ Description of model                              | <u>۸</u>              |
| CRI_SCHIEBEREX_2000         | Description 1 DE Dampfmaschine 2Z                   | <b>[</b> ]            |
| CRI_UMSTEUERVENTIL          | Description 2 DE Dampf 2Z / 2000 :4-01              |                       |
| CRI_ROHRLEITUNGEN           | Description 1 EN steam engine 2Z                    |                       |
| 🗿 CRI_FETT                  | Description 2 EN Dampf 2Z / 2000 :4-01              |                       |
|                             | Desc. semifinished part                             |                       |
|                             | Box-Dimension -                                     | LBH                   |
|                             | Mass                                                |                       |
|                             | Source of mass value GEOMETRY                       |                       |
|                             | Defined mass [kg] 0                                 |                       |
|                             | d= Mass 1.171000                                    |                       |
|                             |                                                     |                       |
| GENIUS TOOLS                | 🐼 Refresh 🛛 🔯 Save                                  | Save and close Cancel |

The following functions are available:

- classifiable master data definition including
  - · a mechanism for auto-selection of parameter definitions
  - · freely configurable groupings
- easy creation of parameters
  - · with default properties for all types
  - · specification for effective ranges (parts, assemblies and drawings)
- easy editing of parameters by means of
  - $\cdot$  free input
  - · lists and tables (from files and databases)
  - · auto-suggestion function
  - $\cdot$  format checks
  - $\cdot$  input dependencies
  - · adoption of parameters from other Creo models
- individual Creo model tree configuration

#### 6. Bills of materials in assembly mode ("Assembly Report")

The component *Assembly Report* allows users to create reports, such as a bills of materials (BOM), in assembly mode and generates item numbers as component parameters for further use in Windchill, Creo View and Creo drawing mode. BOM and other reports can be customized for each individual assembly.

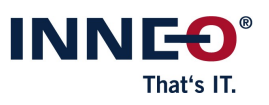

#### Documentation | Startup TOOLS

| Assembly Report X                                                                                                    |            |                                              |             |                 |            |                      |           |                       |          |
|----------------------------------------------------------------------------------------------------|------------|----------------------------------------------|-------------|-----------------|------------|----------------------|-----------|-----------------------|----------|
| 🐟 🛄 📓 🚔 Gta template                                                                                                    |            | -                                            | •           |                 |            |                      |           | ••• 🌣 🛪               | 0        |
| Data from:                                                                                                    |            |                                              | Displa      | у               |            |                      |           |                       |          |
| k 🔲 cri_dampfmaschine_2000bg.asm                                                                                                 |            |                                              | • 🗆 Re      | ecursive search | No duplica | tes (model name) 👻   | Structure | ·                     |          |
| Assembly template paraemter set<br>Name CRI_DAMPFMASCHINE_2000BG<br>Naming Dampfmaschine 2Z<br>Description Dampf 2Z / 2000 :4-01 |            |                                              |             |                 |            |                      |           |                       |          |
| CRI_KOLBEN_2000                                                                                                    |            | <b>:</b> ::::::::::::::::::::::::::::::::::: | Index start | 10              |            |                      |           |                       |          |
| CRI_KURBELWELLE_2000                                                                                                    | Row        | Туре                                         | Creo Positi | Position        | Quantity   | Name                 | Naming    |                       |          |
| CRI_PLEUL_2000                                                                                                    | ✓ 1        |                                              | 10          | 10              | 2          | CRI_KOLBEN_2000      | Kolben 2  | 2000                  | <u> </u> |
| CRI_RL-1                                                                                                    | <b>⊻</b> 2 |                                              | 15          | 15              | 1          | CRI_KURBELWELLE_2000 | Kurbelw   | elle 2000             |          |
| CRI_SCHIEBEREX_2000                                                                                                    | <b>⊻</b> 3 |                                              | 20          | 20              | 2          | CRI_PLEUL_2000       | Pleul 20  | 00                    |          |
| CRI_STAENDER_2000                                                                                                    | ☑ 4        |                                              | 25          | 25              | 1          | CRI_ROHRLEITUNGEN    | Rohrleit  | ungen                 |          |
|                                                                                                    | <b>√</b> 5 |                                              | 30          | 30              | 2          | CRI_SCHIEBER_2000    | Schiebe   | 2000                  |          |
|                                                                                                    | <b>√</b> 6 |                                              | 35          | 35              | 2          | CRI_SCHIEBEREX_2000  | Schiebe   | rexzenter 2000        |          |
|                                                                                                    | ☑ 7        |                                              | 40          | 40              | 1          | CRI_STAENDER_2000    | Ständer   | 2000                  | v        |
| GENIUS TOOLS'                                                                                                    |            |                                              |             |                 |            |                      | R         | Save 🔀 Save and close | Close    |

The following functions are available:

- display of tables with different display modes, multiline, multiple parameters per line
- definition of variable columns, such as
  - · assembly and part parameters, assembly component parameters
  - · report parameters (file name, assembly level, model type, quantity, mass etc.)
  - · position numbers (as assembly component parameter)
- assignment of position number (if used in BOM)
  - · start and increment value, multiple number ranges, manually editable
  - · dynamically transferring position numbers from Windchill
- multiple filtering and multiple sorting by all parameters
- export of reports to Microsoft Excel (with template) or as CSV file

#### 7. Multi-dimensional editing ("Dimension")

The component *Dimension* allows simultaneous and fast editing of dimension values and names of a feature, a complete part, an assembly or the subcomponents of an assembly, as well as variable UDF dimensions.

 Image: Constraint of the start of the start of the s

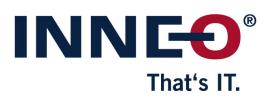

|                       |     | GENIUS TOOL         | S Dimension | 1                 | × |
|-----------------------|-----|---------------------|-------------|-------------------|---|
| ٩                     | Ľ   |                     |             | - 45 v            | 0 |
| $\square$             |     | anschlagplatte.prt  |             |                   | - |
|                       |     | Name                | Value       |                   |   |
| $\parallel \parallel$ | *   | d99                 | 8.00        | Tr8 x 1.5         | * |
| н—н                   | -   | dicke               | 20.00       | ISO<br>DIN        |   |
| н—н                   | -   | enge_mit_bruchkante | 300.00      |                   |   |
| ₩—₩                   | •   | limits              | 114.83      | 1.98<br>2.02      |   |
| #                     | *   | p22                 | 3           | ţøſ               |   |
| $\Theta$              | *   | plus_minus          | 6.00        | 2*0.8<br>2-0.2    |   |
| н—н                   | -   | symmetrisch         | 34.50       | 2±1.0             |   |
| н—н                   | -   | symmetrisch_spec    | 15.00       | 2 <sup>±1.0</sup> |   |
| н—н                   | •   | Wellenpassung       | 94.99       | À h12             |   |
|                       |     |                     |             |                   | - |
| •                     |     |                     |             | •                 |   |
| GE                    | NIU | IS TOOLS            |             |                   |   |

The following functions are available:

- display and modify dimensions with properties: dimension type (linear, angle, diameter, radius, thread), name, dimension value, tolerance type, dimension status (e. g. in relations, family tables)
- filter displayed dimensions by name, dimension type and tolerance type
- free text search for dimensions including auto-suggest function
- highlight dimensions in the graphics window when selecting a value in the GENIUS TOOLS Dimension user interface
- rename dimensions
- links for quickly accessing the Creo ribbon menu *Dimension* and the Creo dialog *Relations* (for relation-driven dimensions)
- quickly assign dimensions to family tables
- save the values as a CSV file

#### 8. Material selection ("Material")

The component *Material* allows users to select materials based on various properties and assign them to a model or body.

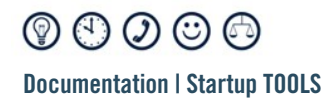

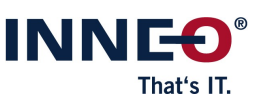

| GE                                                                                                    | IIUS TOOLS Material : cri-3-body-plates.prt                                                                                                    | x     |
|----------------------------------------------------------------------------------------------------|----------------------------------------------------------------------------------------------------|-------|
| Materials in model 🕺                                                                                                    | Material property Value                                                                                                    | o 🕤   |
| <ul> <li>cri-3-body-plates.prt</li> <li>STAHL_ALLGEMEIN</li> <li>PTC_SYSTEM_MTRL_PROPS</li> <li>10036_S235JRG1</li> <li>10038_S235JRG2</li> <li>06025_GG-25</li> <li>PLATTE1</li> <li>06025_GG-25</li> <li>PLATTE2</li> <li>10036_S235JRG1</li> <li>PLATTE3</li> <li>10038_S235JRG2</li> </ul> | Material group       ME_EG_Grauguss         Material number       ME_Legierung         EN Material name       ME_Legierung         Materials 200 / 200       ME_NE_Leichtmetall         Materials 200 / 200       06025_gg-25.mtl         07040_ggg-40.mtl       07060_ggg-60.mtl         10036_s235jrg1.mtl       10038_s235jr.mtl         10038_s235jr.mtl       Material rome=         Material group=       Material name=         ASTM Werkstoffname=       DIN Material name=         Current material name:       cri-3-body-plates.prt / 10038_S235JRG2 | Reset |
| GENIUS TOOLS                                                                                                    | Assign System default                                                                                                    | Close |

The following functions are available:

- make material files from the PRO\_MATERIAL\_DIR directory uniformly available to all users
- manage materials with material attributes and associated values
- adjustment and representation of the material data, e.g.
  - output in different languages
  - · provision of extra information (documents, URL)

#### 9. Ring menu and mapkey management ("Quick Access")

The component *Quick Access* is a ring menu that provides quick access to suitable commands in different Creo modes and can include individually configurable mapkeys (macros).

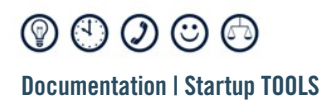

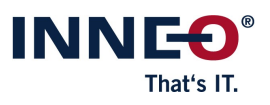

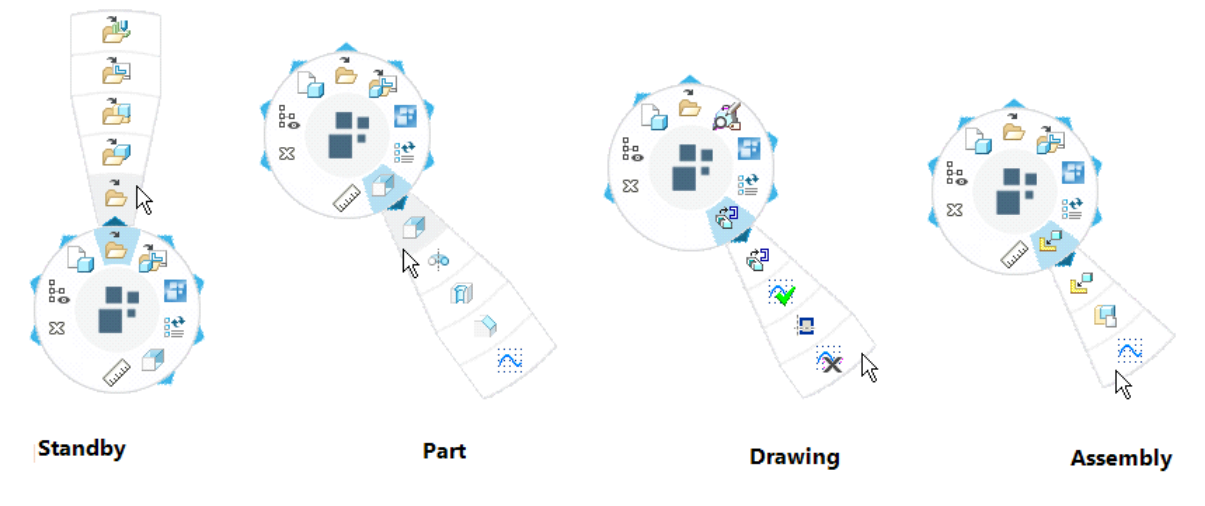

The following functions are available:

- Using regular and intelligent mapkeys, i. e. using variables, parameters and placeholders
- Defining commands depending on mode and selection
- Different usage scenarios:
  - · Central configuration
  - · User-specific configuration
  - · Simultaneous central and user-specific configuration
- Easy-to-use graphical editor for a homogeneous operating environment
- Exporting and importing all customized mapkeys with images and descriptions for easy data exchange

#### 10. Transferring model properties ("Value Transfer")

This component can be used in assembly mode to change numerous values in dimensions and parameters as well as material definition files of assembly components in one step.

The following functions are available:

- search for assembly components with optional filters and view search results in a clearly laid out table format
- display of the current parameter values for each assembly component before each value change
- fast transfer of an assembly parameter (e. g. project number) to all assembly components

#### 11. Name Generator

The component *Name Generator* assigns names with sequential numbering for file names of parts, sheet metal parts and assemblies. Name Generator can be used both individually on stand-alone workstations (local) and in a network (global).

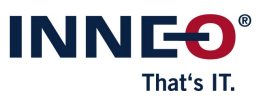

### 12. Editing assembly parameters

This function generates component parameters in assemblies. Different component parameter values can be assigned for component models with the same name.

# 13. Converting multibodies into assemblies ("Multibody to Assembly")

This function allows you to transfer parts that have been created with bodies into an assembly structure. Each part then contains an external copy geometry that contains exactly one body.

### 14. Open / create drawing

This function opens a drawing, if a drawing with the name of the model already exists, or creates a drawing.

### 15. Inspection and change symbols for drawings ("Inspect")

With the component *Inspect* you can place, number and manage inspection and change symbols on drawings. You can also store all versions of inspection symbols and create a revision history of all symbols.

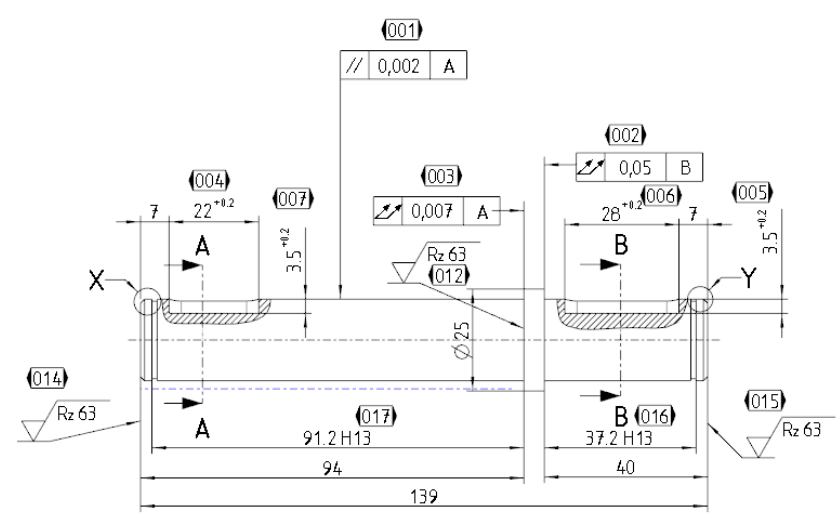

Automatic numbering of inspection symbols

The following functions are available:

 place inspection symbols freely or link them to dimensions, shape and position tolerances, notes etc.

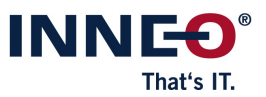

- place tables with the properties and the numbers used for all inspection symbols
- clean documentation of all changes on a drawing with the Inspect Revision dialog
  - create a snapshot of all inspection symbols on a drawing at a specific point in time
  - · define a revision level of a drawing with a drawing revision parameter and display a history of all revisions

#### **16. Export table to EXCEL and CSV**

These function fills a file template with parameters and data from table cells of a Creo drawing. An Excel report, a CSV report or a PDF report is written.

#### 17. Create tolerance tables on drawings

This function creates a tolerance table at a freely selectable location on a drawing using pre-defined tolerances. Two display formats are available.

#### **18. Javascript Editor**

With *Javascript Editor* you can develop and test JavaScript code. The Editor is started from the respective component.

#### **19. Configuration Utility**

*Configuration Utility* is an interface for editing all configuration options and saving them to the correct locations.

The following functions are available:

- Viewing, modifying, commenting and deleting individual configuration options for each level
- Quickly checking different configuration variants using the memory function of variants

#### **20.** Further useful tools ("Utilities")

#### 20.1 3D Note Form

Enables quick modification of dimension and parameter values in the notes on the model via editable form masks.

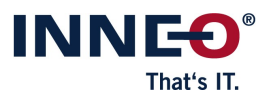

#### 20.2 CS Assembler

Automates the assembly of components into an assembly using defined coordinate systems.

#### 20.3 Export Points

Outputs reference points (single points or point fields) or dynamically generated curve points (X-Y-Z values) to a PTS or DAT file.

#### **20.4 Extend Relations**

Adds more functions to model relations that can be used to create parameters for models and bodies.

#### 20.5 Full Backup

Saves the current model with all associated data.

#### 20.6 Load Save Converter

Saves Creo objects from previous Creo-, Wildfire- or Pro/ENGINEER versions in the currently used version.

#### 20.7 Open Base Model

Opens geometric base models that are the reference source for a feature.

#### 20.8 Select Surfaces by Color

For selecting colored surfaces of the same color or uncolored surfaces or surface sets on the part.

#### 20.9 Show Information

Creates company-specific information in text form and displays it in the Creo Parametric main window.

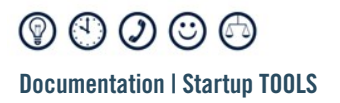

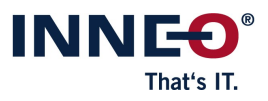

#### 20.10 Work Dir Manager

Lists all directories used during the regular work process (except for WT PDM) and allows you to quickly change the current working directory.

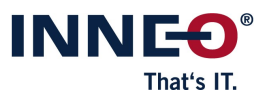

 Image: Constraint of the start of the start of the s

## IV. Creo data packages

The Creo Data Packages are Creo objects that are harmonized and provided in a centralized configuration for a working environment.

The following data are available:

- 1. Configuration files (Config.pro files)
  - general Creo Parametric settings
  - drawing environment (DTL file)
  - mapkeys (macros)
  - plot settings
  - color effect definitions
- 2. Start objects
  - parts and assembly
  - drawing templates
  - drawing frame with automatic title block
  - BOM templates (quantity and assembly structure parts list)
- 3. International parameter & data concept (ISO 7200)
- 4. Material files
- 5. Standard parts
- 6. User defined design elements (UDFs)
- 7. Drawing symbols (SYM file)
  - weld, edge, balloon symbols
- 8. Parametric 2D sketches
  - polygons, oblong hole

 Image: Constraint of the start of the start of the s

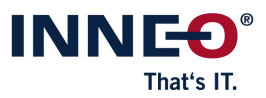

## V. Freeware products

The Startup TOOLS contain the following freeware products:

#### **GENIUS TOOLS Purge**

Cleans Creo specific file versions and deletes files by extension.

#### **GENIUS TOOLS Comma-To-Dot**

Converts the comma key on the keyboard from a comma to a period, making it easier to use the English notation for numbers used in Creo.

#### **GENIUS TOOLS Material Browser**

Enables tabular editing and copying of Creo Parametric material files, as well as the assignment of color effects.

#### **GENIUS TOOLS Flexnet Watcher**

Displays the expiration date of licenses managed on a Flexnet server, as well as expired SSL certificates from web servers.

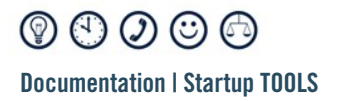

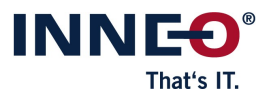

Copyright 2025 by: INNEO Solutions GmbH IT-Campus 1 73479 Ellwangen Germany

This documentation is protected by copyright. All rights reserved. Without prior written consent of an authorized representative of INNEO Solutions GmbH it must not be copied, photocopied, reproduced, translated, communicated or converted to electronic or machine readable form in whole or in part. The unauthorized use of the documentation can lead to a claim for liquidated damages or legal prosecution. INNEO Solutions GmbH does not accept liability for possible faulty information in this documentation and the consequences resulting from such.

Note on registered trademarks: Most of the software, hardware and trade names mentioned in this documentation are also registered trademarks of the respective software manufacturers.

Registered trademarks and trade names of INNEO Solutions GmbH: GENIUS TOOLS, Startup TOOLS, INNEO